## GRAPHTEC

# Graphtec Pro Studio Graphtec Pro Studio Plus Cutting Master 4

# Manual de funcionamiento

#### Precauciones

Graphtec Pro Studio / Graphtec Pro Studio Plus / Cutting Master 4 (de aquí en adelante llamado el "software")

- Todos los derechos relacionados con este software son propiedad de SA International, Inc. (de aquí en adelante, "SAi, Inc.").
- Para utilizar este software debe realizar el registro de usuario en SAi Cloud de SAi.
- Para utilizar este software debe aceptar el acuerdo de licencia con SAi.
- El código de activación de Graphtec Pro Studio / Graphtec Pro Studio Plus es el derecho de un usuario a utilizar el software en un ordenador.
- Se necesita una dirección de correo electrónico para el registro del usuario.
- El ordenador en el que desee instalar este software debe estar conectado a Internet.

Sin embargo, aunque Graphtec Pro Studio / Graphtec Pro Studio Plus se pueden instalar en un ordenador no conectado a Internet a través del procedimiento "4-1 Iniciar Graphtec Pro Studio en un ordenador no conectado a Internet", se necesitará aparte un ordenador conectado a Internet.

- Las pantallas usadas en el manual pueden ser distintas de las pantallas reales. Además, los nombres de las pantallas y de las funciones proporcionadas pueden ser cambiadas sin previo aviso.
- Por favor, inicie sesión en el ordenador con la cuenta que tiene privilegios de administrador.
- Para los últimos sistemas operativos compatibles, por favor consulte nuestra página web.

### • Proceso de configuración

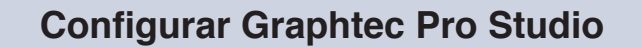

Registro de usuario en SAi Cloud

[1-1 Registro de usuario en "SAi Cloud"]

Instalar Graphtec Pro Studio [1-2 Instalar "Graphtec Pro Studio"]

Configurar Cutting Master 4

### Instalar Cutting Master 4

[2-1 Instalar "Cutting Master 4" (Windows)] [2-2 Instalar "Cutting Master 4" (Macintosh)]

Registro de usuario en SAi Cloud Connect [2-3 Registro de usuario en "SAi Cloud Connect"]

Configuración de Graphtec Pro Studio Plus

#### Actualizar a Graphtec Pro Studio Plus

- [3-1 Registro de usuario en "SAi Cloud"]
- [3-2 Instalar "Graphtec Pro Studio Plus"]

### Índice

### 1. Configurar Graphtec Pro Studio

| 1-1 | Registro de usuario en "SAi Cloud" | <br>6 |
|-----|------------------------------------|-------|
| 1-2 | Instalar "Graphtec Pro Studio"     | <br>9 |

### 2. Configuración de Cutting Master4

| 2-1 | Instalar "Cutting Master 4" (Windows)      | 12 |
|-----|--------------------------------------------|----|
| 2-2 | Instalar "Cutting Master 4" (Macintosh)    | 14 |
| 2-3 | Registro de usuario en "SAi Cloud Connect" | 16 |

### **3.** Actualizar a Graphtec Pro Studio Plus

| 3-1 | Registro de usuario en "SAi Cloud"  | <br>20 |
|-----|-------------------------------------|--------|
| 3-2 | Instalar "Graphtec Pro Studio Plus" | <br>20 |

### *4.* Cuando es necesaria ayudap

| 4-1 | Al iniciar Graphtec Pro Studio en un ordenador no conectado a Internet                   | 24 |
|-----|------------------------------------------------------------------------------------------|----|
| 4-2 | Al desinstalar Graphtec Pro Studio de un ordenador que no ha estado conectado a Internet | 29 |
| 4-3 | Si olvida la contraseña de "SAi Cloud"                                                   | 32 |
| 4-4 | Si olvida la contraseña de "SAi Cloud Connect"                                           | 34 |
| 4-5 | Al actualizar la información de registro de la cuenta SAi                                | 36 |
| 4-6 | Al cambiar el correo electrónico de inicio de sesión                                     | 38 |
| 4-7 | Al cambiar la contraseña de inicio de sesión                                             | 40 |
| 4-8 | Al pasar el código de activación de Graphtec Pro Studio a otro ordenador                 | 41 |
| 4-9 | Si el ordenador con Graphtec Pro Studio instalado se avería                              | 43 |
|     |                                                                                          |    |

-4-

**1.** Configurar Graphtec Pro Studio

Resumen del producto

- 1-1 Registro de usuario en "SAi Cloud"
- 1-2 Instalar "Graphtec Pro Studio"

# **1.** Configurar Graphtec Pro Studio

### 1-1 Registro de usuario en "SAi Cloud"

Realice el registro de usuario en "SAi Cloud".

- 1. Inicie el navegador de su ordenador, introduzca "www.saicloud.com" en la barra de direcciones y pulse la tecla [Intro].
- 2. Aparece la siguiente pantalla.

| Código de activación                                                                                              | Iniciar sesión                                                        |
|----------------------------------------------------------------------------------------------------|-----------------------------------------------------------------------|
| Introduzca el código de activación proporcionado con la compra del software.<br>Cidage de<br>actuación<br>Activar | Come electrines Contravelle Inscar season (Ha cividado la contraseña? |
|                                                                                                    |                                                                       |

**3.** Introduzca el código de activación de Graphtec Pro Studio. Haga clic en el botón.

| (a) Cloud                                                                                                    |                                                                                                    |
|----------------------------------------------------------------------------------------------------|----------------------------------------------------------------------------------------------------|
| Bienvenido a                                                                                                    | SAi Cloud.                                                                                               |
| Código de activación                                                                                             | Iniciar sesión                                                                                           |
| Introducca el código de activación proporcionado con la compra del software<br>Clago per<br>entración<br>Activia | Conte sectórico<br>Conteanha<br>Iniciar soción<br>¿Ha obidado la contraseña?                             |
| © 2016 SA International, Inc.  <br>Languages   能体中交   数譜中交   Dansk   Deutsch   English   Español   França        | Contact   Terms   Privacy<br>is   Italiano   요주语   한국역   Nederland   Português   Pyccovê   čeština   가고고 |

4. Seleccione "Soy nuevo en SAi Cloud".

Introduzca la dirección de correo electrónico para registrar el producto. Haga clic en [Crear cuenta] tras introducirlo.

\* Si ya dispone de una cuenta SAi, seleccione "Soy cliente habitual". Vaya al paso 9.

|                                                                                                    | Activar Sof                                                                                                    | tware               |   |  |
|----------------------------------------------------------------------------------------------------|----------------------------------------------------------------------------------------------------|---------------------|---|--|
| Paso 1. Inic                                                                                                    | M. de software<br>Producto<br>Tipo de licencia<br>Opciones                                                                                                    | Graphtec Pro Studio | d |  |
| Introd<br>comen<br>settic<br>settic<br>set | Tear una cuenta SAI C C<br>Sovieta badear<br>(e) so never en SAI<br>(e) so never en SAI<br>(e) so never en SAI<br>(e) so never en SAI<br>tarta del social de correo<br>vazi.<br>tarta del social de SAI. Se re<br>recección de correo de SAI. Ser<br>recección de correo de SAI. Ser<br>(ce, poln@example<br>(ce, poln@example<br>(ce) correo de SAI. | loud gratuita       |   |  |

### **5.** Aparece la siguiente pantalla.

| (a) Cloud        |                                                                                                    |
|------------------|----------------------------------------------------------------------------------------------------|
|                  | Compruebe su correo electrónico                                                                                                    |
|                  | Se ha enviado un mensaje de correo electrónico a .<br>El mensaje de correo electrónico contene un entace que le permitrá finalizar el<br>proceso de suscripción.                                  |
|                  | ¿Enviar mensaje de correo electrónico otra vez?<br>Reenviar                                                                                                    |
|                  | L'intertar una dirección de correo electrónica diferente?                                                                                                    |
| Languages   徽体中文 | © 2016 SA International, Inc. [Contact   Tomos   Powery<br>MIMPPS: [Dame   Deutich   English   Españis   Farques   Italiano   15.8.8   19.405   Nederland   Postugués   Pyscowił   čeština   mnar |

6. Abra el correo electrónico enviado a la cuenta que ha especificado y acceda a la URL que le proporcionamos.

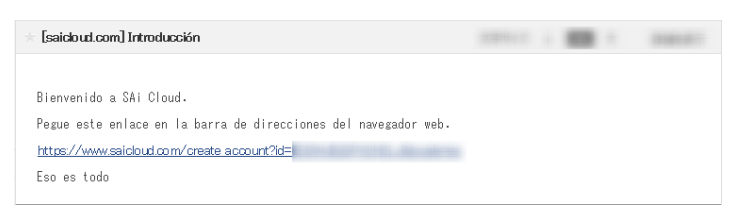

7. Introduzca la información necesaria. Haga clic en el botón.

| (i) Cloud        |                                        |                                                                                                    |                                         | ^            |
|------------------|----------------------------------------|----------------------------------------------------------------------------------------------------|-----------------------------------------|--------------|
|                  |                                        | Crear cuenta                                                                                                    |                                         |              |
| ſ                | * Ernal                                |                                                                                                    |                                         |              |
|                  | * Contraseña                           |                                                                                                    |                                         |              |
|                  |                                        | La contraseña debe tener al menos 6 caracteres                                                                    |                                         |              |
|                  | * Vuelva a introducir<br>la contraseña |                                                                                                    | _                                       |              |
|                  | * Nombre de la                         |                                                                                                    |                                         |              |
|                  | compañía<br>* País                     | Please choose                                                                                                    | ~                                       |              |
|                  | * Zona horaria                         | (GMT+00:00) UTC                                                                                                   |                                         |              |
|                  | Línea de dirección 1                   |                                                                                                    |                                         |              |
|                  | Línes de dirección 2                   |                                                                                                    | _                                       |              |
|                  | Estado/Provincia                       |                                                                                                    |                                         |              |
|                  | Código postal                          |                                                                                                    |                                         |              |
|                  |                                        | Crear cuenta                                                                                                    |                                         |              |
| Languages   劉祥中文 | ©:<br>繁體中文   Dansk   Deutsch           | 2016 SA International, Inc.   Contact   Terms   Privacy<br>  English   Español   Français   Italiano   日후國   한국 아 | Nederland   Português   Русский   češti | na ( yuquu v |

| Términos y condiciones                                                                                                    |   |
|----------------------------------------------------------------------------------------------------|---|
| Terms and Conditions                                                                                                    | ^ |
| User Agreement                                                                                                    |   |
| IMPORTANT-READ CAREFULLY:                                                                                                    |   |
| This Account User's Agreement is a legal contract between You (defined below)                                                                                                    |   |
| and                                                                                                    |   |
| SA International Inc.                                                                                                    |   |
| BY USING YOUR SALCLOUD ACCOUNT, YOU (AS THIS TERM IS DEFINED<br>BELOW) AGREE BY CLICKING ON THE "ACCEPT" BUTTON TO BE BOUND<br>BY THE TERMS OF THIS AGREEMENT (AS THIS TERM IS DEFINED<br>BELOW), INCLUDING, BUT NOT LIMITED TO, ANY WARRANTY<br>DISCLAIMERS, LIMITATIONS OF LIABILITY, JURISDICTION, AND<br>TERMINATION PROVISIONS. IF YOU DO NOT AGREE TO THE TERMS OF<br>THIS AGREEMENT, DO NOT OPEN AN SAI CLOUD ACCOUNT AND EXIT<br>NOW | ~ |
| Acepto los términos y condiciones Rechazar                                                                                                    |   |

#### 1. Configurar Graphtec Pro Studio

9. Haga clic en el botón.

| Cloud Software Archivos Trabajos de ap | probación Configuración de cuenta                                                    | Cont                                                                | iguración de inicio de sesión     | Cerrar sesión |
|----------------------------------------|--------------------------------------------------------------------------------------|---------------------------------------------------------------------|-----------------------------------|---------------|
|                                        | Activar So                                                                           | oftware                                                             |                                   |               |
| G                                      | Id. de software<br>Producto                                                          | Graphtec Pro Studio                                                 |                                   |               |
|                                        | Tipo de licencia<br>Opciones                                                         | 10.000                                                              |                                   |               |
| Pat                                    | so 2. Agregue el softwa<br>Cloud                                                     | re a su cuenta de SAi<br>I                                          |                                   |               |
|                                        | Agregar a la cuenta                                                                  | a SAi Cloud                                                         |                                   |               |
|                                        | Se agregará la siguiente licencia de sol                                             | ftware a su cuenta SAi Cloud.                                       |                                   |               |
|                                        | Activar aho                                                                          | ra                                                                  |                                   |               |
| Languages   讀抹中文   繁雜中文                | © 2016 SA International, Inc.   Co<br>Dansk   Deutsch   English   Español   Français | ntact   Terms   Privacy<br>  Italiano   日本語   한국어   Nederland   Por | tuguês   Русский   čeština   л-т; | ψ             |

10. La operación de activación se ha completado.

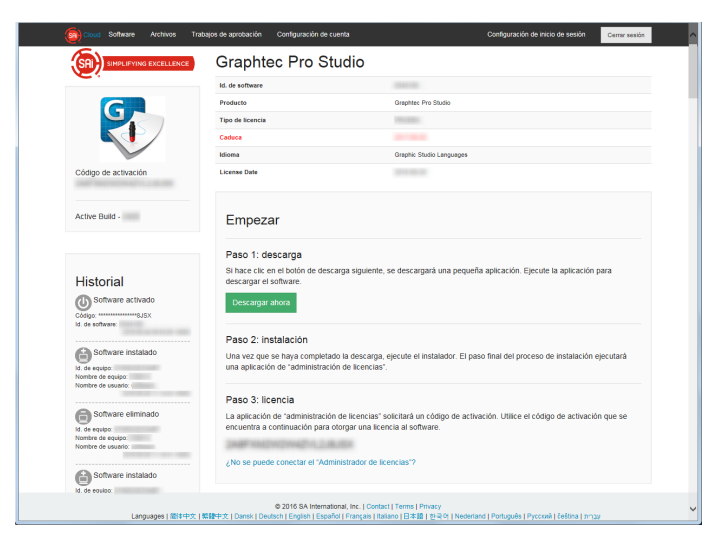

### 1-2 Instalar "Graphtec Pro Studio"

Debe habilitar el código de activación antes de instalarlo.

Si el código de activación no se ha habilitado, instálelo tras realizar el (1-1 Registro de usuario en "SAi Cloud") en la (P6).

1. Inserte el "USER GUIDE & SOFTWARE DVD" proporcionado con el producto en la unidad de DVD del ordenador.

Haga clic en [Setup Graphtec Pro Studio] en la pantalla de "Start".

Instálelo siguiendo el asistente de aquí en adelante. El siguiente proceso se ha descrito detalladamente.

Para los productos que no incluyen la "GUÍA DEL USUARIO y el DVC con el SOFTWARE", deberá descargar e instalar el software desde nuestro sitio web o desde SAi Cloud.

- \* Cuando lo descargue de nuestra página web, haga doble clic en "Autorun.exe".
- \* Haga clic en "Paso 1-Descarga"-"Descargar ahora" descrito en el paso 10 de (1-1 Registro de usuario en "SAi Cloud") (P6) y luego descargue "SAi\_Software\_Download.exe".

Puede descargar Graphtec Pro Studio ejecutando el "SAi\_Software\_Download.exe" que ha descargado. Aunque lo haya descargado de esta manera, haga doble clic en "Autorun.exe".

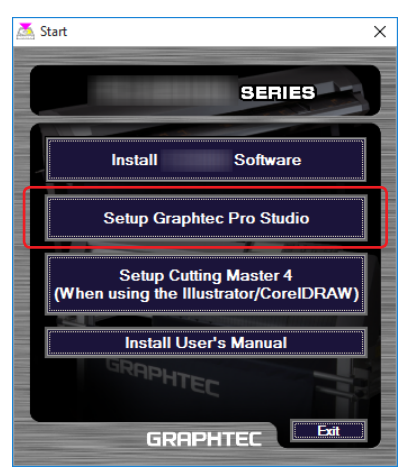

2. Haga clic en el botón.

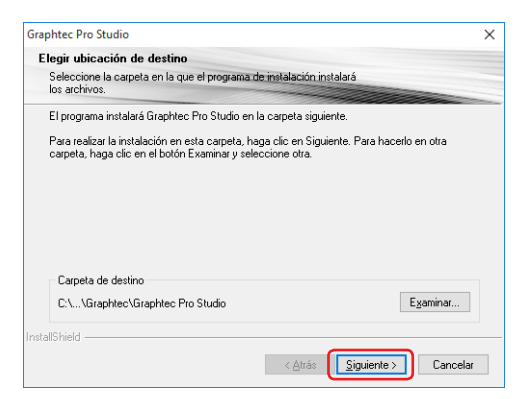

*3.* Mantenga los valores iniciales en las casillas. Haga clic en el botón.

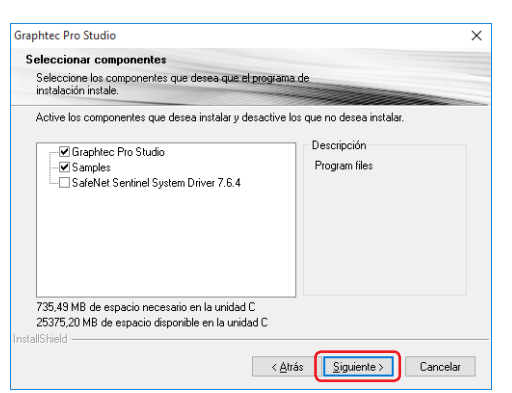

La pantalla para introducir el código de activación se muestra al final de la instalación.
 Introduzca el código de activación introducido en el paso 3 de (1-1 Registro de usuario en "SAi Cloud") (P6).
 Haga clic en el botón.

| 0                                                                                                    | >        |
|----------------------------------------------------------------------------------------------------|----------|
| Código de Activación<br>Especifique un código de activación para obtener una licencia                                    | (SA      |
|                                                                                                    |          |
| Cuando adquiere software nuevo viene con un código de activación.<br>Especifique el código de activación a continuación. |          |
| Código de Activación:                                                                                                    |          |
|                                                                                                    |          |
| Si tiene problemas para obtener la licencia de forma directa, puede obt<br>licencia desde nuestro sitio web.             | ener una |
| Obtener licencia desde el sitio web                                                                                      |          |
| < <u>A</u> trás Siguiențe >                                                                                              | Cerrar   |

5. Haga clic en el botón.

| 0                    |                                 | $\times$ |
|----------------------|---------------------------------|----------|
| Licencia<br>Correcto |                                 | <b>(</b> |
|                      |                                 |          |
|                      |                                 |          |
|                      |                                 |          |
|                      | Licencia otorgada correctamente |          |
|                      |                                 |          |
|                      |                                 |          |
|                      |                                 |          |
|                      |                                 |          |
|                      | < <u>A</u> trás Finalizar       | Сепаг    |

6. Cuando aparezca la siguiente pantalla, haga clic en el botón.

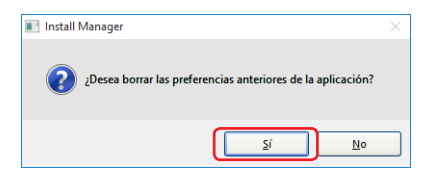

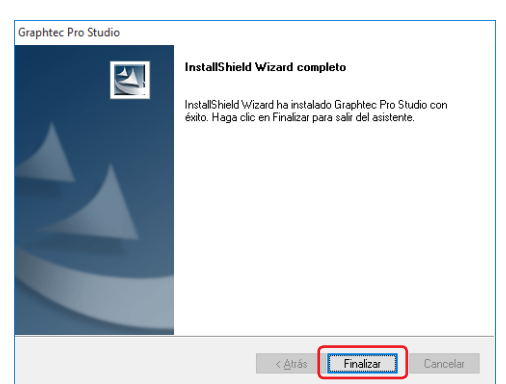

# **2.** Configuración de Cutting Master4

#### Resumen del producto

- 2-1 Instalar "Cutting Master 4" (Windows)
- 2-2 Instalar "Cutting Master 4" (Macintosh)
- 2-3 Registro de usuario en "SAi Cloud Connect"

# **2.** Configuración de Cutting Master4

### 2-1 Instalar "Cutting Master 4" (Windows)

Una vez finalice la instalación, realice el registro de usuario en "SAi Cloud Connect".

**1.** Inserte el "USER GUIDE & SOFTWARE DVD" proporcionado con el producto la unidad de DVD del ordenador.

Haga clic en el botón [Setup Cutting Master 4] de la pantalla de "Start".

Instálelo siguiendo el asistente de aquí en adelante. El siguiente proceso se ha descrito detalladamente. Para los productos que no incluyen la "GUÍA DEL USUARIO y el DVD con el SOFTWARE", deberá descargar e instalar el software desde nuestro sitio web.

\* When downloaded from our Web site, double-click on the "Autorun.exe".

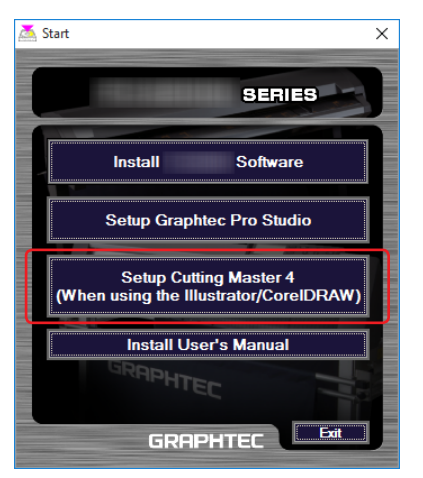

2. Haga clic en el botón.

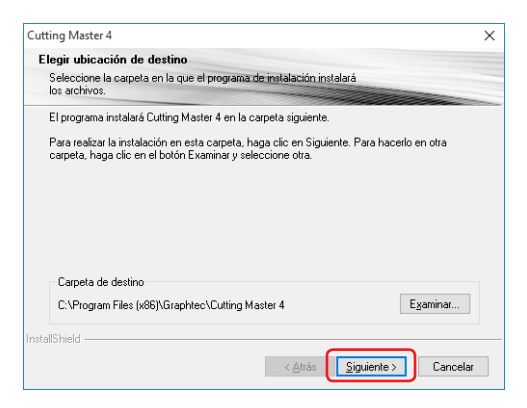

*3.* Mantenga los valores iniciales en las casillas. Haga clic en el botón.

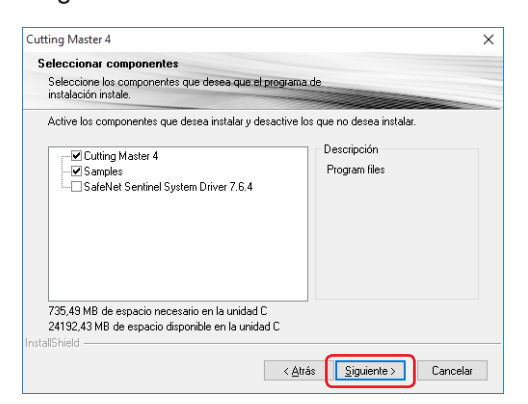

#### 4. Haga clic en el botón.

| Administrador de instalación                                      |                  |         |
|-------------------------------------------------------------------|------------------|---------|
| Seleccione la carpeta de plug-ins Illustrator CC                  |                  |         |
| Carpeta de destino<br>C:\Program Files (x86)\Adobe\Adobe Illustra | ator CC\Plug-ins | Mostrar |
|                                                                   | Instalar         | Saltar  |

5. Cuando aparezca la siguiente pantalla, haga clic en el botón.

| 💽 Install Manager                                           | $\times$ |
|-------------------------------------------------------------|----------|
| 2Desea borrar las preferencias anteriores de la aplicación? |          |
| <u>Si</u> <u>No</u>                                         |          |

6. Haga clic en el botón.

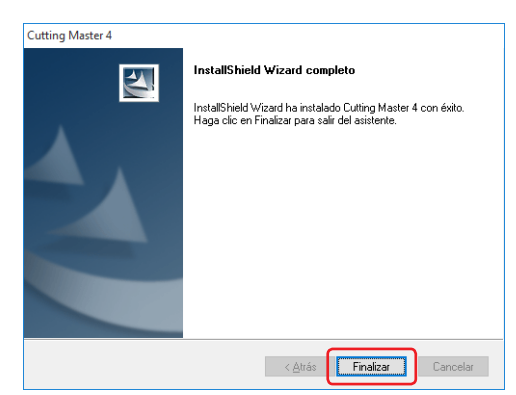

7. Reinicie el ordenador.

A continuación, realice el paso (2-3 Registro de usuario en "SAi Cloud Connect") (P16).

### 2-2 Instalar "Cutting Master 4" (Macintosh)

Una vez finalice la instalación, realice el registro de usuario en "SAi Cloud Connect".

- **1.** Inserte el "USER GUIDE & SOFTWARE DVD" proporcionado con el producto en la unidad de DVD del ordenador.
- 2. Abra el archivo "Cutting Master 4" en el DVD y haga doble click en el archivo "Cutting Master 4\_signed.pkg". Instálelo siguiendo el asistente de aquí en adelante. Para los productos que no incluyen la "GUÍA DEL USUARIO y el DVD con el SOFTWARE", deberá descargar e instalar el software desde nuestro sitio web.
  - \* Cuando lo haya descargado de nuestra página web, haga doble click en "Cutting Master 4\_signed.pkg".
- *3.* Puede que aparezca la siguiente pantalla. Haga clic en el botón.

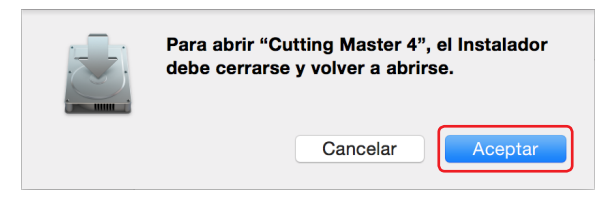

4. Haga clic en el botón.

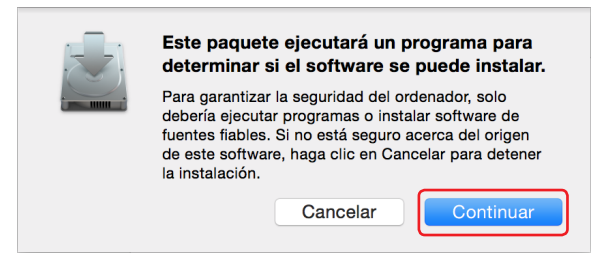

5. Introduzca la información necesaria. Haga clic en el botón.

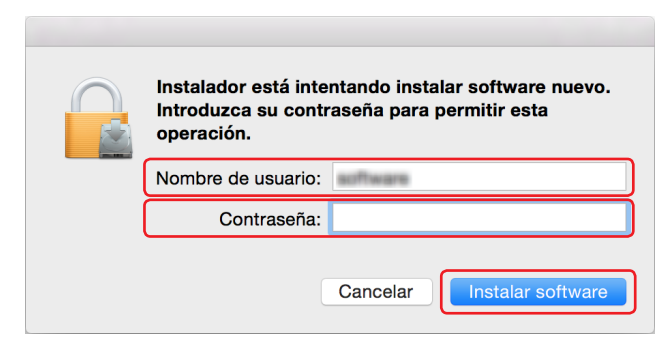

6. Introduzca la información necesaria. Haga clic en el botón.

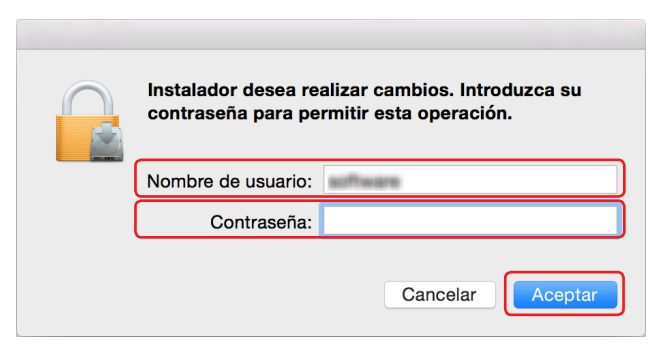

 ${\it 7}$  Cuando aparezca la siguiente pantalla, haga clic en el botón.

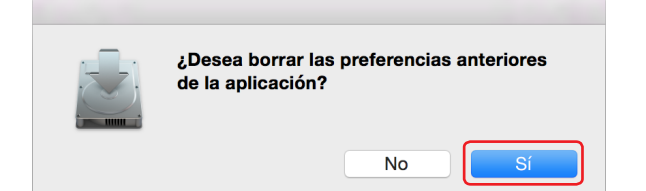

8. Haga clic en el botón.

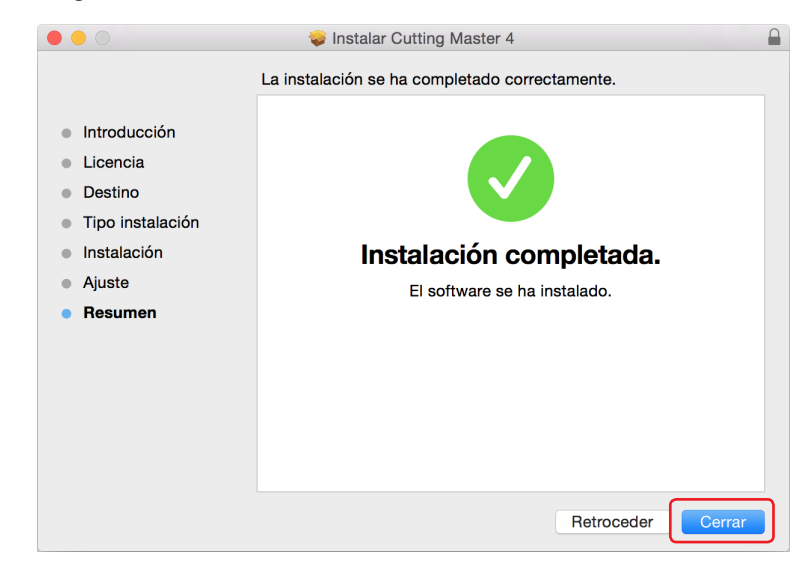

9. Reinicie el ordenador.

A continuación, realice el (2-3 Registro de usuario en "SAi Cloud Connect") (P16).

### 2-3 Registro de usuario en "SAi Cloud Connect"

Para utilizar el Cutting Master 4, debe realizar el registro de usuario.

1. Cuando utilice un equipo Windows, haga click en el icono "SAi Cloud Connect" en el "Barra de tareas".

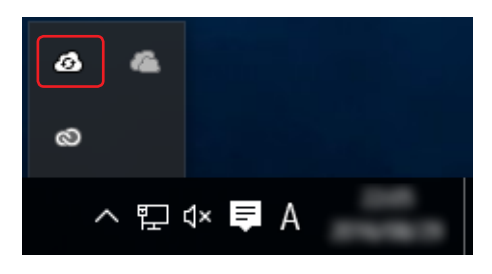

Cuando utilice un equipo Macintosh, haga click en el icono "SAi Cloud Connect" en la barra de menú.

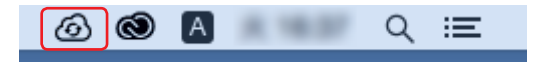

2. Aparece la siguiente pantalla.

\* Cuando ya haya adquirido la cuenta SAi, introduzca la información y haga click en el botón [Registrarse]. Vaya al paso 10.

|                       |                                  | 8 |  |  |  |
|-----------------------|----------------------------------|---|--|--|--|
| SAi Cloud Connect 🛛 🚍 |                                  |   |  |  |  |
|                       |                                  |   |  |  |  |
|                       |                                  |   |  |  |  |
| E-mail:               | you@example.com                  |   |  |  |  |
| Contraseña:           | Introducir la contraseña         |   |  |  |  |
|                       | Registrarse                      |   |  |  |  |
|                       |                                  |   |  |  |  |
|                       | ¿Necesito una cuenta? Registrat  | e |  |  |  |
|                       | Se te olvidó tu contraseña       | 2 |  |  |  |
|                       |                                  |   |  |  |  |
|                       |                                  |   |  |  |  |
|                       | (C) 2016 SAi International, Inc. |   |  |  |  |
|                       |                                  |   |  |  |  |

**3.** Introduzca la información necesaria. Haga clic en el botón.

|         |                                  | ۲         |
|---------|----------------------------------|-----------|
| Ş       | SAi Cloud Connect                | ≡         |
|         |                                  |           |
|         |                                  |           |
|         |                                  |           |
| E-mail: | you@example.com                  |           |
|         | Registrate                       |           |
|         |                                  |           |
|         | ¿Ya tienes una cuenta? Registrar | <u>se</u> |
|         |                                  |           |
|         |                                  |           |
|         |                                  |           |
|         | (C) 2016 SAI International, Inc. |           |

#### 4. Aparece la siguiente pantalla.

|                                                                                                    |                                  | 8    |  |
|----------------------------------------------------------------------------------------------------|----------------------------------|------|--|
| S                                                                                                    | Ai Cloud Connect                 | ≡    |  |
| Por favor, consultar su correo electrónico,<br>Si no recibe un mensaje<br>de correo electrónico en breve, revise su carpeta<br>de correo no deseado |                                  |      |  |
| E-mail:                                                                                                    | you@example.com                  |      |  |
| Contraseña:                                                                                                    | Introducir la contraseña         |      |  |
|                                                                                                    | Registrarse                      |      |  |
|                                                                                                    |                                  |      |  |
|                                                                                                    | ¿Necesito una cuenta? Regíst     | rate |  |
|                                                                                                    | Se te olvidó tu contrase         | ña?  |  |
|                                                                                                    |                                  |      |  |
|                                                                                                    | (C) 2016 SAI International, Inc. |      |  |

5. Abra el correo electrónico enviado a la cuenta que ha especificado y acceda a la URL que le proporcionamos.

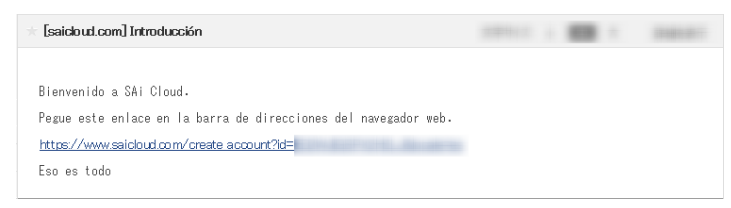

### 6. Introduzca la información necesaria.

Haga clic en el botón.

| (a) Cloud          |                                        |                                                                                                    |                               |                               |
|--------------------|----------------------------------------|----------------------------------------------------------------------------------------------------|-------------------------------|-------------------------------|
|                    |                                        | Crear cuenta                                                                                                    |                               |                               |
|                    | * Email                                | a parapara ap                                                                                                   |                               |                               |
|                    | * Contraseña                           | La contraseña debe tener al menos 6 caracteres                                                                  |                               |                               |
|                    | * Vuelva a introducir<br>la contraseña |                                                                                                    |                               |                               |
|                    | * Nombre                               |                                                                                                    |                               |                               |
|                    | * Nombre de la<br>compeñía             |                                                                                                    |                               |                               |
|                    | * País                                 | Please choose                                                                                                   | ~                             |                               |
|                    | * Zona horaria                         | (GMT+00:00) UTC                                                                                                 | ×                             |                               |
|                    | Línea de dirección 1                   |                                                                                                    |                               |                               |
|                    | Línea de dirección 2                   |                                                                                                    |                               |                               |
|                    | Cluded                                 |                                                                                                    |                               |                               |
|                    | Estado/Provincia                       |                                                                                                    |                               |                               |
| l                  | Código postal                          |                                                                                                    |                               | J                             |
|                    |                                        | Crear cuenta                                                                                                    |                               |                               |
| Languages ( 塑体中文 ) | © 2<br>叙録中文   Dansk   Deutsch          | 016 SA International, Inc.   Contact   Terms   Privacy<br>  English   Español   Français   Italiano   日本國   전 4 | r<br>P   Nederland   Portugui | is ( Ργοσκιλ ) čeština ( πηργ |

| Términos y condiciones                                                                                                    |   |
|----------------------------------------------------------------------------------------------------|---|
| Terms and Conditions                                                                                                    | ^ |
| User Agreement                                                                                                    |   |
| IMPORTANT-READ CAREFULLY:                                                                                                    |   |
| This Account User's Agreement is a legal contract between You (defined below)                                                                                                    |   |
| and                                                                                                    |   |
| SA International Inc.                                                                                                    |   |
| BY USING YOUR SALCLOUD ACCOUNT, YOU (AS THIS TERM IS DEFINED<br>BELOW) AGREE BY CLICKING ON THE "ACCEPT" BUTTON TO BE BOUND<br>BY THE TERMS OF THIS AGREEMENT (AS THIS TERM IS DEFINED<br>BELOW), INCLUDING, BUT NOT LIMITED TO, ANY WARRANTY<br>DISCLAIMERS, LIMITATONS OF LIABILITY, JUNISIDICTION, AND<br>TERMINATION PROVISIONS. IF YOU DO NOT AGREE TO THE TERMS OF<br>THIS AGREEMENT, DO NOT OPEN AN SAI CLOUD ACCOUNT AND EXIT<br>NOW | ~ |
| Acepto los términos y condiciones Rechazar                                                                                                    |   |

#### 2. Configuración de Cutting Master4

8. Aparece la siguiente pantalla.

| Cloud         | Software     | Archivos      | Trabajos de aprobación | Configuración de cuenta                                                                        |                                        | Configuración de inicio de sesión       | Cerrar sesión               |
|---------------|--------------|---------------|------------------------|------------------------------------------------------------------------------------------------|----------------------------------------|-----------------------------------------|-----------------------------|
|               | Licencia     | 3             |                        | ld. de software                                                                                | Estado                                 | + 4                                     | ctivar software nuevo ahora |
| No hay ningúi | n software a | activado en e | esta cuenta.           |                                                                                                |                                        |                                         |                             |
|               | Lan          | guages   🏦(‡) | 中文 繁健中文 Dansk De       | © 2016 SA International, Inc.   Contact   T<br>utsch   English   Español   Français   Italiano | erms   Privacy<br> 日本語   한국어   Nederla | and   Português   Русский   čeština   л | ענרי                        |

*9.* Introduzca la información necesaria. Haga clic en el botón.

|                                                                                                    |                                  | ۲    |  |  |  |
|----------------------------------------------------------------------------------------------------|----------------------------------|------|--|--|--|
| S                                                                                                    | SAi Cloud Connect 🛛 🚍            |      |  |  |  |
| Por favor, consultar su correo electrónico,<br>. Si no recibe un mensaje<br>de correo electrónico en breve, revise su carpeta<br>de correo no deseado |                                  |      |  |  |  |
| E-mail:                                                                                                    | you@example.com                  |      |  |  |  |
| Contraseña:                                                                                                    | Introducir la contraseña         |      |  |  |  |
|                                                                                                    | Registrarse                      |      |  |  |  |
|                                                                                                    | ¿Necesito una cuenta? Regísti    | rate |  |  |  |
| Se te olvidó tu contraseña?                                                                                                    |                                  |      |  |  |  |
|                                                                                                    |                                  |      |  |  |  |
|                                                                                                    | (C) 2016 SAi International, Inc. |      |  |  |  |

|                                  | ۲ |
|----------------------------------|---|
| SAi Cloud Connect                | ≡ |
| Conectado como,                  | 8 |
| Conectado como:                  |   |
| (C) 2016 SAi International, Inc. |   |

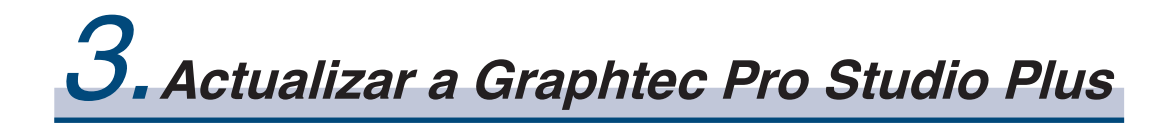

Resumen del producto

- 3-1 Registro de usuario en "SAi Cloud"
- 3-2 Instalar "Graphtec Pro Studio Plus"

# **3.** Actualizar a Graphtec Pro Studio Plus

Realice el registro de usuario en "SAi Cloud".

Para instalar Graphtec Pro Studio Plus, debe realizar el registro de usuario y habilitar el código de activación de Graphtec Pro Studio Plus tras la compra.

### *3-1* Registro de usuario en "SAi Cloud"

1. Realice el registro de usuario siguiendo el paso (1-1 Registro de usuario en "SAi Cloud")(P6).

### 3-2 Instalar "Graphtec Pro Studio Plus"

Debe habilitar el código de activación antes de instalarlo.

Si el código de activación no se ha activado, instálelo tras realizar el pas o (3-1 Registro de usuario en "SAi Cloud") en la (P20).

- 1. Inicie "Licencia Manager" en el ordenador para liberar la activación de Graphtec Pro Studio.
  - \* Suplemento: Seleccione "Inicio"-"Todos los programas"-"Graphtec Pro Studio"-"Licencia".
- 2. Haga clic en el objeto.

| 0                                               | ×      |
|-------------------------------------------------|--------|
| Licencia                                        | SRI    |
|                                                 |        |
|                                                 |        |
| ld. de software:                                |        |
| Tipo de Licencia:                               |        |
| Fecha de caducidad:                             |        |
| Licencia otorgada:                              |        |
| ld. de equipo:                                  |        |
|                                                 |        |
|                                                 |        |
| ightarrow Comprobar actualizaciones de licencia |        |
| -> Importar un archivo de licencia              |        |
| 7 importar an arciivo de neencia                |        |
| → Elimine la licencia de este equipo            |        |
|                                                 |        |
|                                                 |        |
| < <u>A</u> trás <b>Finalizar</b>                | Сегтаг |

| 0                                                | ×                |
|--------------------------------------------------|------------------|
| Licencia                                         | <b>A</b>         |
|                                                  |                  |
|                                                  |                  |
|                                                  |                  |
|                                                  |                  |
| La licencia se ha eliminado satisfactoriamente d | e este equipo.   |
|                                                  |                  |
| ld. de software:                                 |                  |
| Código de eliminación:                           |                  |
|                                                  |                  |
|                                                  |                  |
|                                                  |                  |
| → Volver a obtener licencia pa                   | ra este equipo   |
|                                                  |                  |
|                                                  |                  |
|                                                  |                  |
| < <u>A</u> trás                                  | Finalizar Cerrar |

- 4. Vuelva a iniciar "Licencia Manager".
- 5. Haga clic en el objeto.

| Ucencia ×                                                      |
|----------------------------------------------------------------|
|                                                                |
| La licencia se ha eliminado satisfactoriamente de este equipo. |
| ld. de software:<br>Código de eliminación:                     |
|                                                                |
| $\rightarrow$ Volver a obtener licencia para este equipo       |
|                                                                |
| < <u>A</u> trás Finalizar Cerrar                               |

6. Introduzca el código de activación de Graphtec Pro Studio Plus.

Introduzca el código de activación introducido en el paso 3 del apartado (1-1 Registro de usuario en "SAi Cloud") (P6).

| 0                                                                                                    | ×        |
|----------------------------------------------------------------------------------------------------|----------|
| Código de Activación<br>Especifique un código de activación para obtener una licencia                                    | <b>(</b> |
|                                                                                                    |          |
|                                                                                                    |          |
| Cuando adquiere software nuevo viene con un código de activación.<br>Específique el código de activación a continuación. |          |
| Código de Activación:                                                                                                    |          |
|                                                                                                    |          |
|                                                                                                    |          |
| Si tiene problemas para obtener la licencia de forma directa, puede obtene<br>licencia desde nuestro sitio web.          | eruna    |
| Obtener licencia desde el sitio web                                                                                      |          |
| ( Atifa Circiana )                                                                                                    | C        |
| < Aulas Sigulerije >                                                                                                    | Conar    |

- 7. Inicie el "Administrador de instalación". Haga clic en el botón.
  - \* Suplemento: Seleccione "Inicio"-"Todos los programas"-"Graphtec Pro Studio"-"Administrador de instalación".

| Administra            | dor de instalación                                              |
|-----------------------|-----------------------------------------------------------------|
| Idioma:               | Castellano                                                      |
| ✓ Instalar ■ Borrar I | en el escritorio<br>as preferencias anteriores de la aplicación |
|                       |                                                                 |
|                       | Cancelar Aceptar                                                |

- 8. Los iconos "Graphtec Pro Studio Plus x.x" y "Graphtec Pro Studio Plus Production Manager x.x" se muestran en el escritorio.
- 9. Borre los iconos "Graphtec Pro Studio x.x" y "Graphtec Pro Studio Plus Production Manager x.x" del escritorio y los de "Graphtec Pro Studio Plus x.x" y "Graphtec Pro Studio Production Manager x.x" del menú de inicio, ya que no son necesarios.

- 22 -

**4.** Cuando es necesaria ayuda

#### Resumen del producto

- 4-1 Al iniciar Graphtec Pro Studio en un ordenador no conectado a Internet
- 4-2 Al desinstalar Graphtec Pro Studio de un ordenador que no ha estado conectado a Internet
- 4-3 Si olvida la contraseña de "SAi Cloud"
- 4-4 Si olvida la contraseña de "SAi Cloud Connect"
- 4-5 Al actualizar la información de registro de la cuenta SAi
- 4-6 Al cambiar el correo electrónico de inicio de sesión
- 4-7 Al cambiar la contraseña de inicio de sesión
- 4-8 Al pasar el código de activación de Graphtec Pro Studio a otro ordenador
- 4-9 Si el ordenador con Graphtec Pro Studio instalado se avería

# 4. Cuando es necesaria ayudap

### 4-1 Al iniciar Graphtec Pro Studio en un ordenador no conectado a Internet

- Realice el registro de usuario en un ordenador conectado a Internet. Consulte (1-1 Registro de usuario en "SAi Cloud") (P6).
  - \* Déjelo en el estado en que aparece el paso 10, sin cerrar el navegador. Configúrelo después. Configuración en el paso 7 de este proceso.
- 2. Inserte el "USER GUIDE & SOFTWARE DVD" proporcionado con el producto en la unidad de DVD del ordenador para instalar Graphtec Pro Studio.

Haga clic en [Setup Graphtec Pro Studio] en la pantalla de "Start".

Instálelo siguiendo el asistente de aquí en adelante.

Para los productos que no incluyen la "GUÍA DEL USUARIO y el DVC con el SOFTWARE", deberá descargar e instalar el software desde nuestro sitio web o desde SAi Cloud.

- \* Cuando lo descargue desde la página web de GTC, haga doble clic en "Autorun.exe".
- \* Haga clic en "Paso 1-Descarga"-"Descargar ahora" descrito en el paso 10 de (1-1 Registro de usuario en "SAi Cloud") (P6) y luego descargue "SAi\_Software\_Download.exe".

Puede descargar Graphtec Pro Studio ejecutando el "SAi\_Software\_Download.exe" que ha descargado. Aunque lo haya descargado de esta manera, haga doble clic en "Autorun.exe".

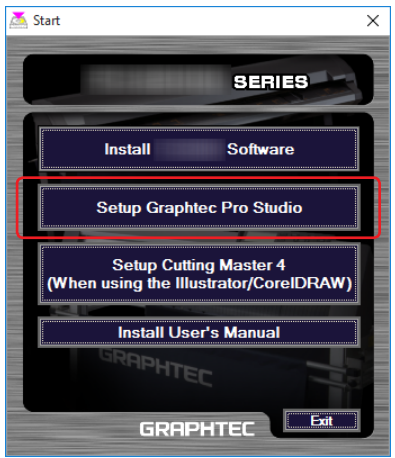

| phtec Pro Studio                                                                                                    |                        |
|----------------------------------------------------------------------------------------------------|------------------------|
| legir ubicación de destino                                                                                                    |                        |
| Seleccione la carpeta en la que el programa de instalación instala<br>los archivos.                                                | rá                     |
| El programa instalará Graphtec Pro Studio en la carpeta siguiente.                                                                 |                        |
| Para realizar la instalación en esta carpeta, haga clic en Siguiente<br>carpeta, haga clic en el botón Examinar y seleccione otra. | . Para hacerlo en otra |
|                                                                                                    |                        |
|                                                                                                    |                        |
|                                                                                                    |                        |
|                                                                                                    |                        |
|                                                                                                    |                        |
| Carpeta de destino                                                                                                    |                        |
| Carpeta de destino<br>C.\\Graphtec\Graphtec Pro Studio                                                                             | Examinar               |
| Carpela de destino<br>CNGraphtec\Graphtec Pro Studio                                                                               | E <u>x</u> aminar      |
| Carpeta de destino<br>C.NVaraphtec/Graphtec Pro Studio<br>IlShield                                                                 | Eyaminar               |

**4.** Mantenga los valores iniciales en las casillas. Haga clic en el botón.

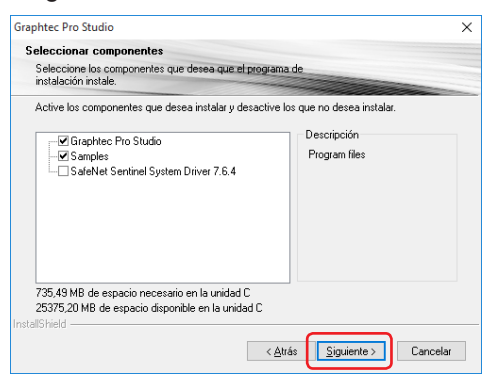

5. Aparece la siguiente pantalla.

Anote la Id. que aparece en el campo "Id. de equipo".

O bien haga clic en [Copiar Id. de equipo en el portapapeles] y abra el "Bloc de Notas" y copie la Id. del equipo en él.

Guarde estos datos en un dispositivo de memoria como por ejemplo, una memoria USB.

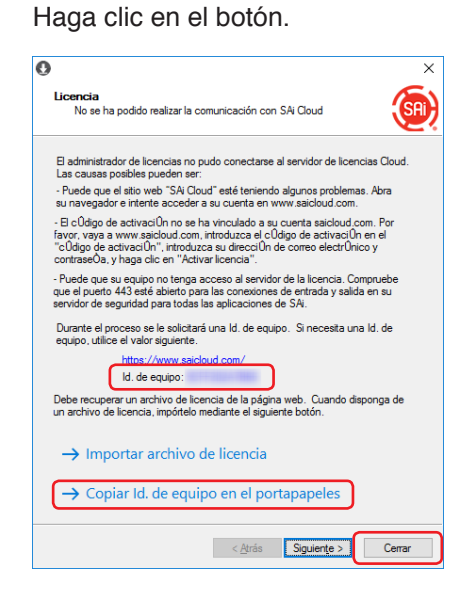

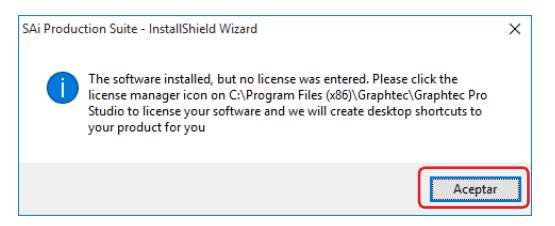

7. Vuelva al ordenador conectado a Internet. Haga clic en el vínculo.

| SAI) SIMPLIFYING EXCELLENC                                               | Graphtec Pro Stud                                                                                     | lio                                                                                                    |
|--------------------------------------------------------------------------|----------------------------------------------------------------------------------------------------|----------------------------------------------------------------------------------------------------|
| <b>C</b> 1                                                               | Id. de software                                                                                       | 1000.00                                                                                                    |
|                                                                          | Producto                                                                                              | Graphtec Pro Studio                                                                                                   |
|                                                                          | Tipo de licencia                                                                                      | PECENE.                                                                                                    |
|                                                                          | Cadaca                                                                                                | 101100                                                                                                    |
|                                                                          | Idioma                                                                                                | Graphic Studio Languages                                                                                              |
| digo de activación                                                       | License Date                                                                                          | 10000                                                                                                    |
| ctive Build -                                                            | Empezar                                                                                               |                                                                                                    |
| Historial<br>Software activado<br>Coligo:                                | Paso 1: descarga<br>Si hace clic en el botón de descarga<br>descargar el software.<br>Descargar ahora | siguiente, se descargarà una pequeña aplicación. Ejecute la aplicación para                                           |
| Software instalado<br>de equipo:<br>mitro de equipo:<br>mitro de equipo: | Paso 2: instalación<br>Una vez que se haya completado la<br>una aplicación de "administración de      | descarga, ejecute el instalador. El paso final del proceso de instalación ejecutará<br>licencias".                    |
|                                                                          | Paso 3: licencia                                                                                      |                                                                                                    |
| Software eliminado<br>e equipo:<br>ibre de equipo:<br>ibre de usuario:   | La aplicación de "administración de<br>encuentra a continuación para otorg                            | licencias" solicitará un código de activación. Utilice el código de activación que se<br>ar una licencia al software. |
| Ch a                                                                     | 2 No se puede conectar el "Administ                                                                   | ador de licencias 7                                                                                                   |

8. Introduzca la ld. de equipo anotada en el paso 5.
 El campo Nombre de Equipo se deja en blanco.
 Haga clic en el botón.

| (a) Cloud Software Archivos Tra | abajos de aprobación Configuración de cuenta                                                                                                    | Configuración de inicio de sesión                                          | Cerrar sesión |
|---------------------------------|----------------------------------------------------------------------------------------------------|----------------------------------------------------------------------------|---------------|
|                                 | Crear licencia<br>Note<br>Se kotopar una Rencia al software para que pued<br>que contença la lá de equipo correspondente. Esta<br>toto equipo<br>Noteche de equipo<br>Crear ficence al alorg | La utilizarito en el equipo<br>licencia no funcionará en                   |               |
| Languages   箇件中文                | © 2016 SA International, Inc.   Contact   Ter<br>認識中立   Dansk   Deutsch   English   Español   Français   Italiano                                                                            | ms   Privacy<br>日本語(한국어   Nederland   Português   Pyccioixi   čeština   까기 | ν             |

9. Haga clic en el objeto.

| Cloud Software Archivos | Trabajos de aprobación Configuración de cuenta              | Configuración de inicio de sesión | Cerrar sesio |
|-------------------------|-------------------------------------------------------------|-----------------------------------|--------------|
|                         | Graphtec Pro Studio                                         |                                   |              |
| <b>C</b> .              | ld. de software                                             | 100100                            |              |
| C                       | Producto                                                    | Graphtec Pro Studio               |              |
|                         | Tipo de licencia                                            | 10.000                            |              |
|                         | Caduca                                                      | 211202                            |              |
|                         | Idioma                                                      | Graphic Studio Languages          |              |
| Código de activación    | License Date                                                | 10000                             |              |
| Active Build -          | Instalación actual<br>Id. de equipo: 1<br>Nombre de equipo: |                                   |              |
| Historial               | Nombre de usuario: :                                        |                                   |              |
| Código:                 | Descargar ahora                                             |                                   |              |
| Software instalado      | Descargar licencia                                          |                                   |              |
|                         | © 2016 SA International, Inc.                               | Contact   Terms   Privacy         |              |

- **10.** Se muestra la pantalla para seleccionar una ubicación donde guardar el archivo. Guárdelo en la memoria USB.
  - \* El archivo a guardar es "license-xxxxxx.lsn". "xxxxxxx" es un valor numérico.
- 11. Conecte la memoria USB utilizado en el paso 10 para instalar Graphtec Pro Studio.
- 12. Arranque "Licencia Manager".
  - \* Suplemento: Seleccione "Inicio"-"Todos los programas"-"Graphtec Pro Studio"-"Licencia".

### 13. Haga clic en el vínculo.

| ,      | _                                                                                                    |  |
|--------|----------------------------------------------------------------------------------------------------|--|
| l      | Joencia<br>No se ha podido realizar la comunicación con SAi Cloud                                                                                                    |  |
|        | El administrador de licencias no pudo conectarse al servidor de licencias Cloud.<br>Las causas posibles pueden ser:                                                                                                    |  |
| 1      | Puede que el sitio web "SAi Cloud" esté teniendo algunos problemas. Abra<br>su navegador e intente acceder a su cuenta en www.saicloud.com.                                                                                                    |  |
| f      | El código de activación no se ha vinculado a su cuenta saicloud com. Por<br>favor, vaya a viwa saicloud com, introduzca el código de activación en el<br>"código de activación", introduzca su dirección de correo electrónico y<br>contraseóa y vinaa cilo en "Activarialicencia". |  |
| -<br>5 | Puede que su equipo no tenga acceso al servidor de la licencia. Compruebe<br>jue el puerto 443 esté abierto para las conexiones de entrada y salida en su<br>ervidor de seguridad para todas las aplicaciones de SAi.                                                               |  |
|        | Durante el proceso se le solicitará una ld. de equipo. Si necesita una ld. de<br>equipo, utilice el valor siguiente.                                                                                                    |  |
|        | https://www.saicloud.com/                                                                                                    |  |
|        | ld. de equipo:                                                                                                    |  |
| 0      | Debe recuperar un archivo de licencia de la página web. Cuando disponga de<br>In archivo de licencia, impórtelo mediante el siguiente botón.                                                                                                    |  |
| (      | ightarrow Importar archivo de licencia                                                                                                    |  |
|        | ightarrow Copiar Id. de equipo en el portapapeles                                                                                                    |  |
|        | < Atrás Sinuiente > Cerrar                                                                                                    |  |

*14.* Seleccione el archivo "license-xxxxxx.lsn" en la memoria USB conectada en el paso 11. Haga clic en el botón.

| S Abrir                                                                                  |                   |                       |           | >    |
|------------------------------------------------------------------------------------------|-------------------|-----------------------|-----------|------|
| $\leftarrow$ $\rightarrow$ $\checkmark$ $\uparrow$ $\blacksquare$ > Disco extraible (0:) | ٽ ~               | Buscar en Disco extra | ible (0:) | P    |
| Organizar 👻 Nueva carpeta                                                                |                   | BEE -                 | - 🔳       | ?    |
| Acceso rápido                                                                            | Fecha de modifica | Tipo                  | Tamaño    |      |
| Escritorio 🖈 📄 licenselsn                                                                |                   | Archivo LSN           |           | 2 KB |
| 🖶 Descargas 🖈                                                                            |                   |                       |           |      |
| 🖹 Documentos 🖈                                                                           |                   |                       |           |      |
| 📰 Imágenes 🛛 🖈 💙                                                                         |                   |                       |           |      |
| No <u>m</u> bre: licenselsn                                                              | ~                 | Archivo de licencia   |           | ~    |
|                                                                                          |                   | <u>A</u> brir         | Cancela   | r    |

### 15. Haga clic en el botón.

\* Puede que la pantalla del paso 16 aparezca en la parte delantera, en cualquier caso haga clic en el botón.

| 0                                      | ×      |
|----------------------------------------|--------|
| Licencia                               | (SR)   |
| Licencia importada correctamente.      |        |
|                                        |        |
| Haga clic en Siguiente para continuar. |        |
| < <u>Atrás</u>                         | Cerrar |

16. Haga clic en el botón.

| )                    | ×                       |
|----------------------|-------------------------|
| Licencia             | (SA)                    |
|                      |                         |
|                      |                         |
| ld de software:      |                         |
| Tipo de Licencia:    |                         |
| Fecha de caducidad:  |                         |
| Licencia otorgada:   | The same                |
| ld. de equipo:       | 1111111111111111        |
|                      |                         |
|                      |                         |
| → Comprobar actu     | alizaciones de licencia |
|                      |                         |
| → Importar un arch   | hivo de licencia        |
| → Elimine la licenci | ia de este equipo       |
|                      |                         |
|                      |                         |
|                      | < Atrás Enalizar Cerrar |

| Administrad  | or de instalación                          |
|--------------|--------------------------------------------|
|              |                                            |
| Idioma:      | Castellano                                 |
| 🔽 Instalar e | en el escritorio                           |
| 🔲 Borrar la  | s preferencias anteriores de la aplicación |
|              |                                            |
|              | Cancelar                                   |

### 4-2 Al desinstalar Graphtec Pro Studio de un ordenador que no ha estado conectado a Internet

- Inicie "Licencia Manager" en el ordenador para desinstalar Graphtec Pro Studio.
   \* Suplemento: Seleccione "Inicio"-"Todos los programas"-"Graphtec Pro Studio"-"Licencia".
- 2. Haga clic en el vínculo.

| 0                                         | ×      |
|-------------------------------------------|--------|
| Licencia                                  | SA     |
|                                           |        |
|                                           |        |
|                                           |        |
| ld. de software:                          |        |
| Tipo de Licencia:                         |        |
| Fecha de caducidad:                       |        |
| Licencia otorgada:                        |        |
| ld. de equipo:                            |        |
|                                           |        |
|                                           |        |
| → Comprobar actualizaciones de licencia   |        |
| ,                                         |        |
| ightarrow Importar un archivo de licencia |        |
| -> Elimino la liconcia de este equino     |        |
|                                           |        |
|                                           |        |
|                                           | 0      |
| < <u>A</u> trás <b>Finalizar</b>          | Cerrar |

**3.** Haga clic en el botón.

| 0                                                                                                    | ×   |
|----------------------------------------------------------------------------------------------------|-----|
| Licencia                                                                                                    | SAI |
| La licencia se ha eliminado de este equipo pero no pudimos<br>comunicarnos con SA Cloud para informar de la eliminación.                                         |     |
| Tenga en cuenta la Id. de software y el código de eliminación de la<br>siguiente página y consulte el sitio web de SAI Cloud para informar<br>de la eliminación. |     |
| Haga clic en Siguiente para continuar.                                                                                                    |     |
| < <u>A</u> trás Siguiente > Ce                                                                                                    | mar |

**4.** Anote el "Id. de software" y el "Código de eliminación". Haga clic en el botón.

\* No pierda el "Id. de software" y el "Código de eliminación".

| 0                                                              | ×      |
|----------------------------------------------------------------|--------|
| Licencia                                                       | SAL    |
|                                                                |        |
|                                                                |        |
|                                                                |        |
|                                                                |        |
| La licencia se ha eliminado satisfactoriamente de este equipo. |        |
|                                                                |        |
| ld. de software:                                               |        |
| Código de eliminación:                                         |        |
|                                                                |        |
|                                                                |        |
| ightarrow Volver a obtener licencia para este equipo           |        |
|                                                                |        |
|                                                                |        |
|                                                                |        |
| < <u>A</u> trás Finalizar                                      | Cerrar |

- 5. Inicie el navegador desde el ordenador conectado a Internet e introduzca "www.saicloud.com" en la barra de direcciones. Haga click en la tecla [Intro].
- 6. Introduzca la información de la cuenta de usuario con la que registró el Graphtec Pro Studio que quiere desinstalar y haga clic en el botón.

| <b>C</b> 4              | dine de estivesión                                     |                             |
|-------------------------|--------------------------------------------------------|-----------------------------|
| 0                       | digo de activación                                     | iniciar sesion              |
| Introduzca el código d  | e activación proporcionado con la compra del software. | Correo electrónico          |
| Código de<br>activación |                                                        | Contraseña                  |
|                         | Activar                                                | Iniciar sesión              |
|                         |                                                        | ¿Ha olvidado la contraseña? |

7. Aparece la siguiente pantalla.

Haga clic en el icono de "Id. del software" que concuerde con el anotado en el paso 4.

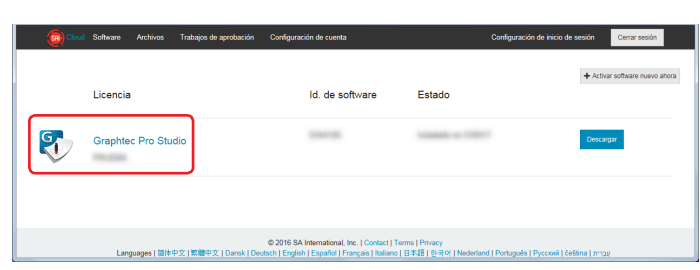

8. Haga clic en el vínculo.

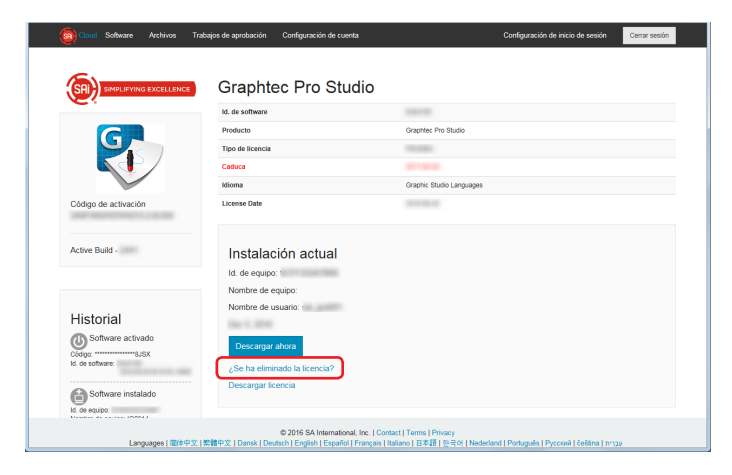

*9.* Introduzca el "Código de eliminación" anotado en el paso 4. Haga clic en el botón.

| icud Software Archivos | Trabajos de aprobación                                                                                            | Configuración de cuenta                                                                                                    | Configuración de inicio de sesión                  | Cerrar sesión |
|------------------------|----------------------------------------------------------------------------------------------------|----------------------------------------------------------------------------------------------------|----------------------------------------------------|---------------|
|                        | ¿Se ha e<br>Cuando se el<br>intentará em<br>su equipo no<br>debería hábe<br>eliminación<br>Cóspo é<br>etimisación | liminado el software?<br>ma una lecencia de software de su equipo, dicha la<br>run código de eliminación de forma automática en<br>puoto comunicarse en internet cuando se produjo es<br>montantas un código de eliminación: introductara el<br>eliminación: reconciencia en el cuando de eliminación<br>el eliminación: reconciencia en el cuando de eliminación<br>el eliminación? | kcencia<br>Inferent: Si<br>diogo de<br>Smmu        |               |
|                        | Atrás                                                                                                    |                                                                                                    |                                                    |               |
| Languages              | 体中文   繁雜中文   Dansk   Der                                                                                          | © 2016 SA International, Inc.   Contact   Terms   Privacy<br>utsch   English   Español   Français   Italiano   日本語   한국/                                                                                                    | 9)   Nederland   Português   Русский   čeština   л | עבר           |

### **10.** Aparece la siguiente pantalla.

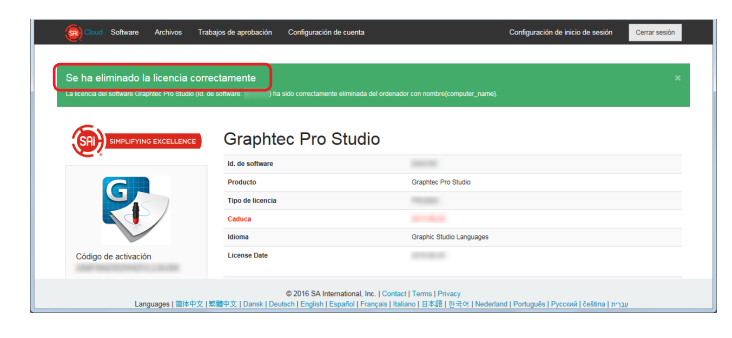

11. Desinstale Graphtec Pro Studio del ordenador.

### 4-3 Si olvida la contraseña de "SAi Cloud"

- 1. Inicie el navegador de su ordenador e introduzca "www.saicloud.com" en la barra de direcciones. Haga click en la tecla [Intro].
- 2. Introduzca la información necesaria. Haga clic en el vínculo.

| (a) Cloud                                                                                                    |                                                                                                    |
|----------------------------------------------------------------------------------------------------|----------------------------------------------------------------------------------------------------|
| Bienvenido a                                                                                                    | a SAi Cloud.                                                                                                 |
| Código de activación                                                                                                 | Iniciar sesión                                                                                               |
| Introduzca el código de activación proporcionado con la compra del software.<br>Código els<br>activación<br>Activiar | ContraeaNe<br>ContraeaNe<br>Iniciar sensition<br>(,/la ch/dado la contraseñe?                                |
| © 2016 SA International, Inc<br>Languages   龍作中文   新聞中文   Dansk   Deutsch   English   Español   Fran                 | ,   Contact   Terms   Privacy<br>çais   Italiano   日本语   전국어   Nederland   Português   Pyccnaë   čeština   ッ |

**3.** Haga clic en el botón.

| (in the second second s |                                                            |
|----------------------------------------------------------------------------------------------------|------------------------------------------------------------|
| Bienvenido a                                                                                                    | a SAi Cloud.                                               |
| Código de activación                                                                                                    | Iniciar sesión                                             |
| Introduzza el código de activación proporcionado con la compra del software.<br>Códipo e<br>activación Activor                                                                                                    | Come electrice<br>Restablecer contrasertu<br>Inciae sesión |
| © 2016 SA International line.                                                                                                    | [Contact] Terms   Phracy                                   |

**4.** Aparece la siguiente pantalla.

| Restablecer contraseña<br>oe na enviaou un mensaje de corror dectrónico a con instrucciones sobre com            |                                  |
|----------------------------------------------------------------------------------------------------|----------------------------------|
| Bienvenido                                                                                                    | a SAi Cloud.                     |
| Código de activación                                                                                             | Iniciar sesión                   |
| Introduzca el código de activación proporcionado con la compra del software.<br>Códop de<br>actuación<br>Actuvar | Contra electrónico<br>Contraseña |

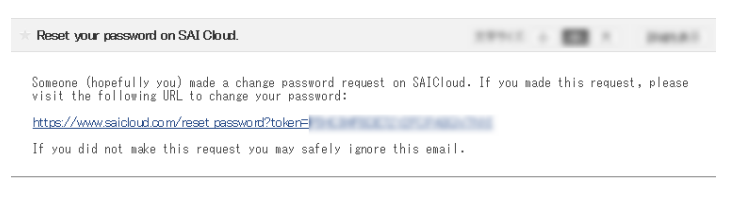

6. Introduzca la información necesaria. Haga clic en el botón.

| and the second second s |  |
|----------------------------------------------------------------------------------------------------|--|
| Definir contraseña                                                                                                    |  |
| Su nueva contraseña debe tener al menos 6 caracteres.                                                                                                    |  |
| Vuelva a introducri la controsella                                                                                                    |  |
| Definir                                                                                                    |  |
| ©2016 SA International Ive.   Contact   Terms   Privacy<br>Languages   能中央:   監察中文:   Lanki, Dostach   English   Español   Foreçais   balano   급 자동   한국어   Netderland   Português   Peccevê   češima   m-gu                                                                                                    |  |

| Coud ContransRa ContransRa In the contransRa                                                                    | ×                                                                                                    |
|----------------------------------------------------------------------------------------------------|----------------------------------------------------------------------------------------------------|
| Bienvenido                                                                                                    | a SAi Cloud.                                                                                                    |
| Código de activación                                                                                            | Iniciar sesión                                                                                                    |
| Introduzca el código de activación proporcionado con la compra del software.<br>Código de<br>activación Activar | Como exctórico<br>Contrateña<br>Iniciar soción<br>¿Lia okidado la contraseña?                                     |
| © 2016 SA International. In<br>Languages   副神中文   副離中文   Dansk   Deutsch   English   Español   Fra              | s.   Contact   Terms   Privacy<br>nçais   Italiano   日本語   관국어   Nederland   Português   Pycconii   čeština   까つ과 |

### 4-4 Si olvida la contraseña de "SAi Cloud Connect"

1. Seleccione "SAi Cloud Connect" en la barra de tareas en Windows o en la barra de menú en Macintosh.

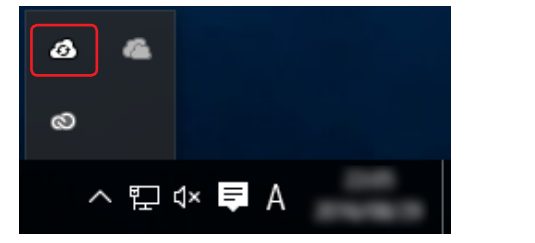

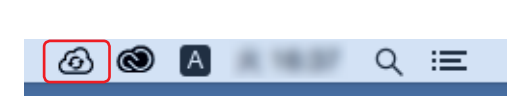

### 2. Haga clic en el vínculo.

\* Si ha cerrado sesión en "SAi Cloud Connect", se mostrará lo siguiente.

|             | ۲                                |
|-------------|----------------------------------|
| S           | Ai Cloud Connect 🛛 🚍             |
|             |                                  |
| F-mail:     | vou@example.com                  |
| Contraseña: | Introducir la contraseña         |
|             | Registrarse                      |
|             | Mececite una quenta? Desíctate   |
|             | Se te olvidó tu contraseña?      |
|             |                                  |
|             | (C) 2016 SAi International, Inc. |

**3.** Introduzca la información necesaria. Haga clic en el botón.

| ۲                                |
|----------------------------------|
| SAi Cloud Connect 🛛 🚍            |
|                                  |
|                                  |
|                                  |
|                                  |
| E-mail: you@example.com          |
| Enviar                           |
|                                  |
| Cancelar                         |
|                                  |
|                                  |
|                                  |
| (C) 2016 SAI International Tor   |
| (C) 2016 SAi International, Inc. |

|                            |                                                                                                    | 8            |
|----------------------------|----------------------------------------------------------------------------------------------------|--------------|
| S                          | Ai Cloud Connect                                                                                                    | ≡            |
| Un corre<br>restablecer su | o electrónico ha sido enviado,<br>, con instrucciones par<br>contraseña . Si el correo electrónio<br>til por favor ravies su carpeta de | ∎<br>e<br>co |
|                            |                                                                                                    |              |
| E-mail:                    | you@example.com                                                                                                    |              |
| Contraseña:                | Introducir la contraseña                                                                                                    |              |
|                            | Registrarse                                                                                                    |              |
|                            |                                                                                                    |              |
|                            | ¿Necesito una cuenta? Regístr                                                                                                    | <u>rate</u>  |
|                            | Se te olvidó tu contrase                                                                                                    | ña?          |
|                            |                                                                                                    |              |
|                            | (C) 2016 SAi International, Inc.                                                                                                    |              |

5. Abra el correo enviado a la dirección de correo electronico introducida en el paso 3 y acceda a la URL que se le proporciona.

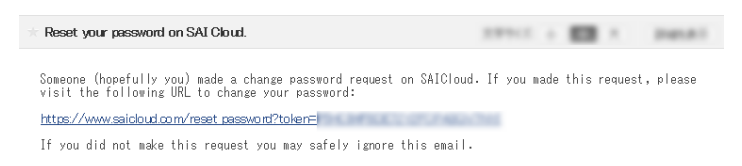

6. Introduzca la información necesaria.

Haga clic en el botón.

| Eloud                                                                                                    |
|----------------------------------------------------------------------------------------------------|
| Definir contraseña Su nueva contraseña debe teora al menos 0 caracteres. Contrasefo Vasiva al motocor a contraseña                                                                                             |
| Udire                                                                                                    |
| © 2016 SA International, Inc.   Contact   Terms   Privacy<br>Languages   副体中文   試驗中文   Damsk   Deutsch   English   Expañol   Français   Raliano   B本語   관국어   Nederland   Portugués   Pyccusis   češima   2m고u |

| (a) Cloud                                                                                               |                                                                                                    |
|----------------------------------------------------------------------------------------------------|----------------------------------------------------------------------------------------------------|
| Contraseña<br>De la cantado su contavaña                                                                | x                                                                                                    |
| Bienvenido                                                                                              | a SAi Cloud.                                                                                                    |
| Código de activación                                                                                    | Iniciar sesión                                                                                                    |
| Introduzza el código de activación proporcionado con la compra del software.<br>Código de<br>activación | Comes electrónico Contraseña                                                                                      |
| Activiar                                                                                                | Iniciar seeidn<br>¿Ha olvidado la contraseña?                                                                     |
| © 2016 SA International, In<br>Languages   箇件中交   気酸中交   Dansk   Deutsch   English   Español   Fra      | :   Contact   Terms   Privacy<br>nçais   Italiano   문자팅   관국아   Nederland   Português   Pyccouii   čeština   까ㄱュu |

### 4-5 Al actualizar la información de registro de la cuenta SAi

- 1. Inicie el navegador de su ordenador e introduzca "www.saicloud.com" en la barra de direcciones. Haga click en la tecla [Intro].
- **2.** Introduzca la información necesaria. Haga clic en el botón.

| and Cloud                                                                                                    |                                                                                                    |
|----------------------------------------------------------------------------------------------------|----------------------------------------------------------------------------------------------------|
| Bienvenido                                                                                                    | a SAi Cloud.                                                                                                    |
| Código de activación                                                                                            | Iniciar sesión                                                                                                    |
| Introduzca el código de activación proporcionado con la compra del software.<br>Cólogo se<br>activación Activat | Conte electrines Contravella  Insciar resolori  /Ha dividado la contravella?                                       |
| © 2016 SA International, In<br>Languages ( 就体中文   数微中文   Dansk   Deutsch   English   Español   Fra              | c.   Contact   Terms   Privacy<br>nçais   Italiano   日本語   한국의   Nederland   Portugués   Pyccruek   čeština   가기고) |

3. Haga clic en el objeto.

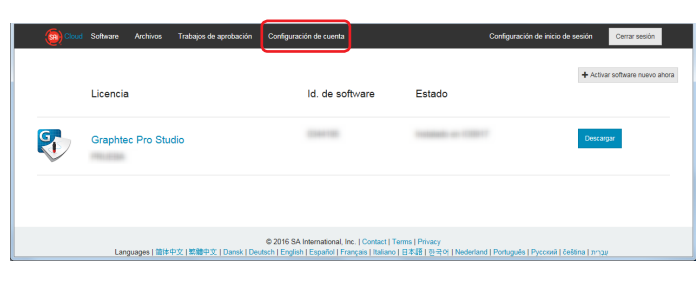

**4.** Introduzca la información necesaria. Haga clic en el botón.

|                                                                                                    | Archivos Trabajos de aprobación                                                                                                    | Configuración de cuenta |                 | Configuración de inicio de sesión | Cerrar sesión |
|----------------------------------------------------------------------------------------------------|----------------------------------------------------------------------------------------------------|-------------------------|-----------------|-----------------------------------|---------------|
| Cuenta                                                                                                   |                                                                                                    |                         | Approval Jo     | b Settings                        |               |
| * Nombre de la<br>compañía                                                                               | Trapino:                                                                                                    |                         | * Nombre        | (congettion)                      |               |
| Número de teléfono                                                                                       |                                                                                                    |                         | Reply To Email  |                                   |               |
| URL                                                                                                    |                                                                                                    |                         | Cc Email        |                                   |               |
| * Zona horaria                                                                                           | (GMT+00:00) UTC                                                                                                    |                         | Email Signature |                                   |               |
| l laidadan mafaridan                                                                                     |                                                                                                    |                         |                 |                                   |               |
| Cristian Preferidas                                                                                      | Impenales                                                                                                    | <b>`</b>                |                 | Guardar                           |               |
| Dirección                                                                                                |                                                                                                    |                         |                 |                                   |               |
| * País                                                                                                   | 1007                                                                                                    | ¥                       |                 |                                   |               |
| * País<br>Lines de dirección 1                                                                           | - AND - AND | V                       |                 |                                   |               |
| * País<br>Lines de dirección 1<br>Línes de dirección 2                                                   |                                                                                                    | M                       |                 |                                   |               |
| * País<br>Línea de dirección 1<br>Línea de dirección 2<br>Ciudad                                         |                                                                                                    | Y                       |                 |                                   |               |
| * País<br>Linea de dirección 1<br>Linea de dirección 2<br>Ciudad<br>Estado/Provincia                     |                                                                                                    |                         |                 |                                   |               |
| País     Linea de dirección 1     Linea de dirección 2     Cluded     EstadouProvincia     Código postal |                                                                                                    |                         |                 |                                   |               |
| • País<br>Linea de dirección 1<br>Linea de dirección 2<br>Cluded<br>Estado/Provincia<br>Código postal    | Guetz                                                                                                    |                         |                 |                                   |               |

| Se ha actualizad           | do la configuración de la cuenta | <u>.</u> |                 |             |  |
|----------------------------|----------------------------------|----------|-----------------|-------------|--|
| Cuenta                     |                                  |          | Approval Jo     | bb Settings |  |
| * Nombre de la<br>compañía | Transformer,                     |          | * Nombre        |             |  |
| Número de teléfono         |                                  |          | Reply To Email  |             |  |
| URL                        |                                  |          | Cc Email        |             |  |
| * Zona horaria             | (GMT+00:00) UTC                  | V        | Email Signature |             |  |
| Unidades preferidas        | Imperiales                       | ~        |                 |             |  |
|                            | Guardar                          |          |                 | Guardar     |  |
| Dirección                  |                                  |          |                 |             |  |
| * País                     | 1997                             | *        |                 |             |  |
| Linea de dirección 1       |                                  |          |                 |             |  |
| Línea de dirección 2       |                                  |          |                 |             |  |
| Cluded                     |                                  |          |                 |             |  |
|                            |                                  |          |                 |             |  |

### 4-6 Al cambiar el correo electrónico de inicio de sesión

- 1. Inicie el navegador de su ordenador e introduzca "www.saicloud.com" en la barra de direcciones. Haga click en la tecla [Intro].
- 2. Introduzca la información necesaria. Haga clic en el botón.

| (Cloud                                                                                                    |                                                                                                    |
|----------------------------------------------------------------------------------------------------|----------------------------------------------------------------------------------------------------|
| Bienvenido a                                                                                                    | a SAi Cloud.                                                                                                    |
| Código de activación                                                                                              | Iniciar sesión                                                                                                    |
| Introduzca el código de activación proporcionado con la compra del software.<br>ciago se<br>activación<br>Activar | Contes etectiones Contesente Contesente Cont |
| © 2016 SA International, Inc<br>Languages   部件中文   新聞中文   Danuk   Deutsch   English   Español   Fran              | ,   Contact   Terms   Privacy<br>çais   Italiano   日本語   한국어   Nederland   Português   Pyccruii   čeština   ッ <sub>기고의</sub>                                                                                                    |

3. Haga clic en el objeto.

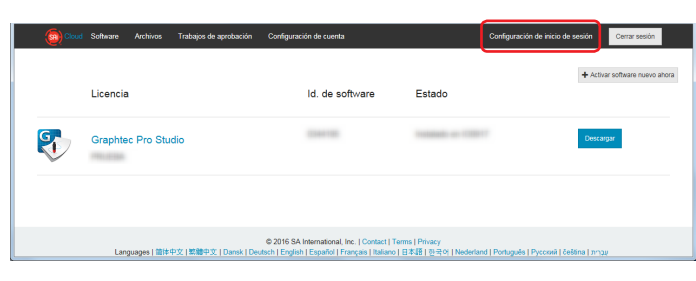

4. Haga clic en el vínculo.

| Cloud Software Archivos Tra | bajos de aprobación (                | Configuración de cuenta                                                                                                   | Configuración de inicio de sesión                 | Cerrar sesión |
|-----------------------------|--------------------------------------|----------------------------------------------------------------------------------------------------|---------------------------------------------------|---------------|
|                             | Configurac                           | ión de inicio de sesión                                                                                                   |                                                   |               |
|                             | Nombre                               | 10.2007                                                                                                    |                                                   |               |
|                             | Correo electrónico                   | In Teas. Brann 11                                                                                                    |                                                   |               |
|                             |                                      | Cambiar correo electrónico                                                                                                |                                                   |               |
|                             |                                      | Guardar                                                                                                    |                                                   |               |
|                             | Definir cont                         | traseña                                                                                                    |                                                   |               |
|                             | Contraseña                           |                                                                                                    |                                                   |               |
|                             | Vuelva a introducir<br>la contraseña |                                                                                                    |                                                   |               |
|                             |                                      | Definir contraseña                                                                                                    |                                                   |               |
| Languages   箇件中文            | c<br>繁糖中文   Dansk   Deutsc           | 0 2016 SA International, Inc.   Contact   Terms   Privacy<br>h   English   Español   Français   Italiano   日本道   전국어   Ne | ferland   Português   Pyccixiik   อัตอิยีกล   ภาว | ń             |

- **5.** Introduzca la información necesaria. Haga clic en el botón.
  - \* No se puede utilizar una dirección de correo electrónico ya registrada en SAi Cloud.

| Cloud Software | Archivos      | Trabajos de aprobación                                               | Configuración de cuenta                                                                                        | Configuración de inicio de sesión                              | Cerrar sesión |
|----------------|---------------|----------------------------------------------------------------------|----------------------------------------------------------------------------------------------------|----------------------------------------------------------------|---------------|
|                |               | Cambiar<br>Nueva drección<br>come electrónic<br>Contraseña<br>Enviar | correo electrónico                                                                                             |                                                                |               |
| La             | nguages   🎬 💷 | 中文   繁靆中文   Dansk   De                                               | © 2016 SA International, Inc.   Contact   Terms   Pr<br>sutsch   English   Español   Français   Italiano   日本語 | ivacy<br>[한국약] [Nederland   Português   Pyccoviñ   čeština   : | ענריו         |

6. Abra el correo enviado a la dirección de correo electrónico introducida en el paso 5 y acceda a la URL que se le proporciona.

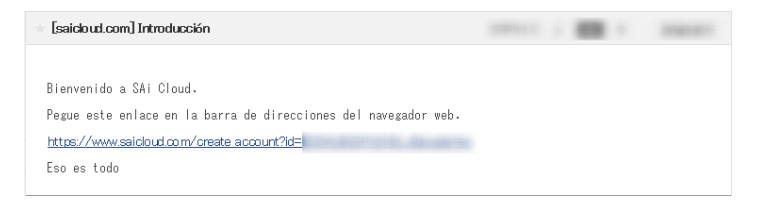

7. Configure la nueva cuenta desde aquí. Para obtener más detalles sobre cómo hacer la configuración, consulte el paso (1-1 Registro de usuario en "SAi Cloud") (P6).

### 4-7 Al cambiar la contraseña de inicio de sesión

- 1. Inicie el navegador de su ordenador e introduzca "www.saicloud.com" en la barra de direcciones. Haga click en la tecla [Intro].
- **2.** Introduzca la información necesaria. Haga clic en el botón.

| (included in the second second s |                                                                                                    |
|----------------------------------------------------------------------------------------------------|----------------------------------------------------------------------------------------------------|
| Bienvenido a                                                                                                    | a SAi Cloud.                                                                                                 |
| Código de activación                                                                                                    | Iniciar sesión                                                                                               |
| Introduzca el código de activación proporcionado con la compra del software.<br>Colago de<br>activación<br>Activar                                                                                                    | Contrastive<br>Contrastive<br>Unicial secular.<br>¿Ha chividado la contrascita?                              |
| © 2016 SA International, Inc<br>Languages   能性中文   新聞中文   Dansk   Deutsch   English   Español   Fran                                                                                                    | ,   Contact   Terms   Privacy<br>çais   Italiano   日本語   전국어   Nederland   Português   Pyccnak   čeština   ッ |

3. Haga clic en el objeto.

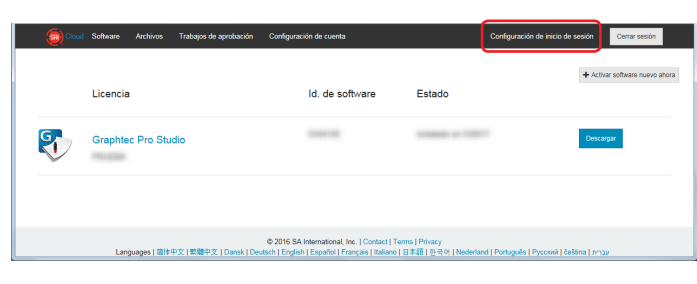

**4.** Introduzca la información necesaria. Haga clic en el botón.

| 🗑 Cloud Software Archivos Trabaj | jos de aprobación Co        | onfiguración de cuenta                                                                                                    | Configuración de inicio de sesión        | Cerrar sesión |
|----------------------------------|-----------------------------|----------------------------------------------------------------------------------------------------|------------------------------------------|---------------|
|                                  | Configuracio                | ón de inicio de sesión                                                                                                    |                                          |               |
|                                  | Nombre                      |                                                                                                    |                                          |               |
|                                  | Correo electrónico          | at part parts of                                                                                                    |                                          |               |
|                                  |                             | Cambiar correo electrónico                                                                                                  |                                          |               |
|                                  |                             | Guardar                                                                                                    |                                          |               |
|                                  | Definir contr               | aseña                                                                                                    | _                                        |               |
|                                  | Contraseña                  |                                                                                                    | -                                        |               |
|                                  | la contraseña               | Definir contraseña                                                                                                    |                                          |               |
| Languages   簡体中文   数             | ©:<br>随中文   Dansk   Deutsch | 2016 SA International, Inc.   Contact   Terms   Privacy<br>  English   Español   Français   Italiano   日本(音   한국어   Nederla | nd   Português   Русский   čeština   л-; | ענ            |

| 🙆 Cloud Software Archivos Trabaj                                                                                                    | os de aprobación Cor                         | afiguración de cuenta                 | Configuración de inicio de sesión | Cerrar sesión |
|----------------------------------------------------------------------------------------------------|----------------------------------------------|---------------------------------------|-----------------------------------|---------------|
| Contrasaña<br>Es la contació su cotacula                                                                                                    | Configuració<br>Nombre<br>Correo electrónico | n de inicio de sesión                 |                                   | ×             |
|                                                                                                    |                                              | Cambiar correo electrónico<br>Guardar |                                   |               |
| © 2016 SA International, Inc.   Contact   Terms   Privacy<br>Languages   御神空文   数冊中文   Dansk   Deutsch   English   Español   Français   Italiano   日本語   한국어   Nederland   Português   Pyccewi   češims   mau |                                              |                                       |                                   | ~             |

### 4-8 Al pasar el código de activación de Graphtec Pro Studio a otro ordenador

- Inicie "Licencia Manager" en el ordenador para liberar el código de activación de Graphtec Pro Studio.
   \* Suplemento: Seleccione "Inicio"-"Todos los programas"-"Graphtec Pro Studio"-"Licencia".
- 2. Haga clic en el objeto.

| 0                                               | ×      |
|-------------------------------------------------|--------|
| Licencia                                        | SA     |
|                                                 |        |
|                                                 |        |
|                                                 |        |
| ld. de software:                                |        |
| Tipo de Licencia:                               |        |
| Fecha de caducidad:                             |        |
| Licencia otorgada:                              |        |
| ld. de equipo:                                  |        |
|                                                 |        |
|                                                 |        |
| ightarrow Comprobar actualizaciones de licencia |        |
| N terra atomica and the de Barrada              |        |
| Importar un archivo de licencia                 |        |
| → Elimine la licencia de este equipo            |        |
|                                                 |        |
|                                                 |        |
| < <u>A</u> trás <b>Finalizar</b>                | Cerrar |

| 0                                                              | ×      |
|----------------------------------------------------------------|--------|
| Licencia                                                       | (SA)   |
|                                                                |        |
|                                                                |        |
| La licencia se ha eliminado satisfactoriamente de este equipo. |        |
| ld. de software:<br>Código de eliminación:                     |        |
|                                                                |        |
| ightarrow Volver a obtener licencia para este equipo           |        |
|                                                                |        |
|                                                                |        |
| < <u>A</u> trás <b>Finalizar</b>                               | Cerrar |

- 4. Inicie "Licencia" en el ordenador para habilitar el código de activación de Graphtec Pro Studio. \* Graphtec Pro Studio debe estar instalado previamente.
- 5. Haga clic en el vínculo.

| 0                                          |                                  | ×      |
|--------------------------------------------|----------------------------------|--------|
| Licencia                                   |                                  | (SAI)  |
|                                            |                                  |        |
|                                            |                                  |        |
|                                            |                                  |        |
|                                            |                                  |        |
| La licencia se ha eliminado satis          | factoriamente de este equipo.    |        |
|                                            |                                  |        |
| Id. de sottware:<br>Código de eliminación: |                                  |        |
|                                            |                                  |        |
|                                            |                                  |        |
|                                            |                                  |        |
| $\rightarrow$ Volver a obtener             | licencia para este equipo        |        |
|                                            |                                  |        |
|                                            |                                  |        |
|                                            |                                  |        |
|                                            | < <u>A</u> trás <b>Finalizar</b> | Cerrar |

#### 4. Cuando es necesaria ayuda

6. Introduzca el código de activación. Haga clic en el botón.

| •                                                 |                                                                                | ×        |
|---------------------------------------------------|--------------------------------------------------------------------------------|----------|
| Código de Activaci<br>Especifique un có           | ión<br>digo de activación para obtener una licencia                            | (SP)     |
|                                                   |                                                                                |          |
|                                                   |                                                                                |          |
| Cuando adquiere softi<br>Especifique el código    | ware nuevo viene con un código de activación.<br>de activación a continuación. |          |
| Código de Activ                                   | vación:                                                                        |          |
|                                                   |                                                                                |          |
|                                                   |                                                                                |          |
| Si tiene problemas para<br>licencia desde nuestro | a obtener la licencia de forma directa, puede obte<br>sitio web.               | ener una |
|                                                   | Obtener licencia desde el sitio web                                            |          |
|                                                   |                                                                                |          |
|                                                   |                                                                                | Correc   |

| Licencia<br>Correcto |                                  | ×      |
|----------------------|----------------------------------|--------|
| Lorrecto             |                                  | 2      |
|                      |                                  |        |
|                      |                                  |        |
|                      |                                  |        |
|                      |                                  |        |
|                      | licencia otomada comertamente    |        |
|                      | Licencia otorgada correctamente  |        |
|                      |                                  |        |
|                      |                                  |        |
|                      |                                  |        |
|                      |                                  |        |
|                      |                                  |        |
|                      | < <u>A</u> trás <b>Finalizar</b> | Cerrar |

### 4-9 Si el ordenador con Graphtec Pro Studio instalado se avería

Cuando el ordenador con Graphtec Pro Studio instalado se avería y el sistema operativo no arranca, puede liberar la activación mediante el procedimiento siguiente.

Puede volver a habilitar la activación en otro ordenador o el mismo una vez reparado con la liberación. Sólo podrá liberar la activación de esta manera una vez.

- **1.** Inicie el navegador de su ordenador e introduzca "www.saicloud.com" en la barra de direcciones. Haga click en la tecla [Intro].
- Introduzca la información necesaria. Haga clic en el botón.

| Sienvenido a                                                                                                    | a SAi Cloud                    |
|----------------------------------------------------------------------------------------------------|--------------------------------|
| Código de activación                                                                                             | Iniciar sesión                 |
| Introduzza el código de activación proporcionado con la compra del software.                                     | Come electrónico               |
| Cidago de                                                                                                    | Contracella                    |
| attivación                                                                                                    | Incluir desado                 |
| Activar                                                                                                    | Jália dividado la contracenta? |
| 2016 8A International, Inc                                                                                       | Contact   Terms   Privacy      |
| Languages ( 월부주오, ) 호텔루오, (Daniel, (Daniel, Capitolo, Equipit), (English), Espelial (English), Espelial (English | ani   Table Terms   Privacy    |

3. Haga click en el icono Graphtec Pro Studio instalado en el ordenador con el fallo.

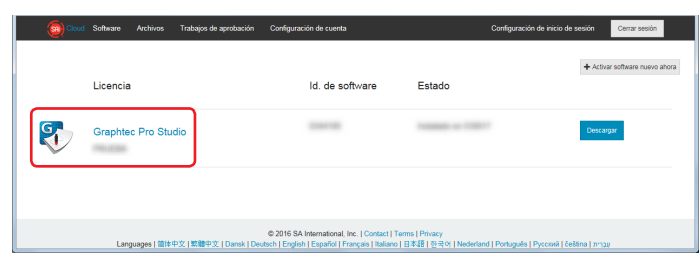

4. Haga clic en el vínculo.

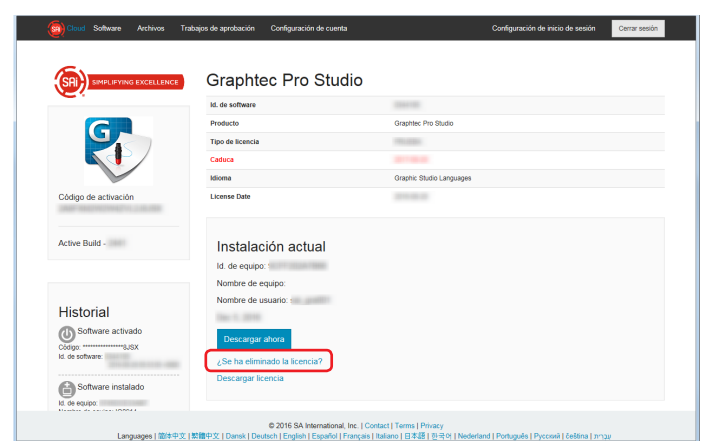

5. Haga clic en el vínculo.

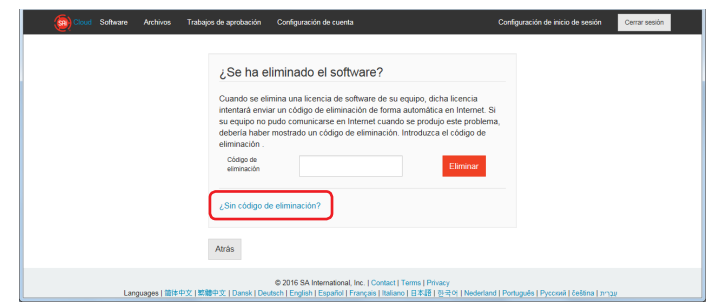

#### 4. Cuando es necesaria ayuda

| (Cloud Software Archivos Traba | os de aprobación Configuración de cuenta                                                                                                    | Configuración de inicio de sesión                                                                                               | Cerrar sesión |
|--------------------------------|----------------------------------------------------------------------------------------------------|----------------------------------------------------------------------------------------------------|---------------|
|                                | C Se ha eliminado el software?<br>Cuando se elimina una lecencia de software de su equipo,<br>intentará enviar un códojo de eliminación de las el<br>esteria ha tere mostado un códojo de eliminación. En alg<br>esteria ha tere mostado un códojo de eleminación. En alg<br>esteria la constructura el constructura el constru-<br>tura el constructura el constructura el constru-<br>tura el constructura el constructura el constru-<br>tura el constructura el constructura el constru-<br>tura el constructura el constructura el constructura.<br>El constructura el constructura el constructura el construc-<br>el constructura el constructura el constructura el constructura<br>el constructura el constructura el constructura el constructura<br>el constructura el constructura el constructura el constructura<br>el constructura el constructura el const | dicha licencia<br>daica en Internet. Si<br>dujo este problema,<br>non casas, como por<br>a, es imposibile<br>a, cic en eliminar |               |
|                                | Atrás                                                                                                    |                                                                                                    |               |
| Languages   鹽林中文   繁           | © 2016 SA International, Inc.   Contact   Terms  <br>御中文   Dansk   Deutsch   English   Español   Français   Italiano   日本J                                                                                                    | Privacy<br>중 [ 한국역   Nederland   Português   Pyccovit   čeština   개                                                             | ענו           |

Las especificaciones pueden estar sujetas a cambios sin previo aviso.

Cutting Master 4 / Graphtec Pro Studio / Graphtec Pro Studio Manual de funcionamiento 15 de Enero de 2018. Segunda edición-01

#### **GRAPHTEC CORPORATION**